# BUKU PANDUAN AGEN PENERIMAAN MAHASISWA BARU

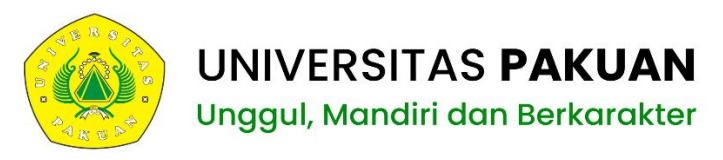

Jl. Pakuan, RT.02/RW.06, Tegallega, Kecamatan Bogor Tengah, Kota Bogor, Jawa Barat 16129

sitas

Univer

Pakua

Tahun 2025

UNGGU

# **DAFTAR ISI**

| DAFTAR ISI                                      | 2  |
|-------------------------------------------------|----|
| KATA PENGANTAR                                  | 3  |
| BAB I PENJELASAN AGEN PENERIMAAN MAHASISWA BARU | 4  |
| BAB II CARA PENDAFTARAN MAHASISWA BARU          | 7  |
| BAB III PENUTUP                                 | 14 |

# KATA PENGANTAR

Assalamu'alaikum Wr. Wb.

Senandung syukur atas keagunan Ilahi Robbi yang telah memberi nikmat kesehatan, sehingga buku pedoman agen penerimaan mahasiswa baru Universitas Pakuan dapat diselesaikan dengan baik dan lancar. Salam dan sholawat senantiasa tercurahkan kepada nabi Muhammad SAW, nabi yang senantiasa menjadi tauladan dalam menjalangkan segala aktivitas.

Pedoman ini dibuat sebagai petunjuk dalam pelaksanaan pembentukan tim agen penerimaan mahasiswa baru Universitas Pakuan. Di dalamnya terdapat proses pendaftaran dan peraturan untuk menjadi agen pendaftaran mahasiswa Universitas Pakuan. Secara singkat berisi tentang informasi umum, penjelasan singkat mengenai agen PMB, pendaftaran agen, syarat dan ketentuan, serta panduan pendaftaran mahasiswa baru Universitas Pakuan.

Universitas Pakuan sebagai Universitas Swatsa di Kota Bogor akan mengantarkan mahasiswa lulusan yang berintegritas tinggi dan kompeten di bidang ilmunya serta memiliki jiwa unggul, mandiri, dan berkarakter.

Semoga Allah SWT selalu melimpahkan rahmat dan hidayah-Nya kepada kita semua.

Wassalamu'alaikum Wr. Wb

Bogor, 9 Mei 2025 Ketua Penerimaan Mahasiswa Baru Universitas Pakuan

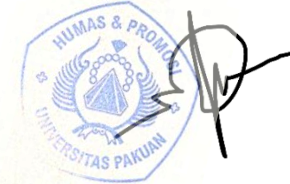

Aditya Prima Yudha, S.Pi, MM. NIP. 10815027656

## BAB I PENJELASAN AGEN PENERIMAAN MAHASISWA BARU

Halo! Selamat datang di Universitas Pakuan. Kami sangat senang Anda bergabung dengan tim agen penerimaan mahasiswa baru kami. Panduan ini kami buat khusus untuk Anda, supaya bisa lebih mudah memahami proses penerimaan mahasiswa baru di kampus kami. Dalam panduan ini, Anda akan menemukan semua yang perlu Anda ketahui untuk mendaftar menjadi agen penerimaan mahasiswa baru.

# A. Cara Kerja Sistem Kode Referral

Sebagai agen penerimaan mahasiswa baru di Universitas Pakuan, agen akan mendapatkan kode referral unik yang bisa digunakan oleh calon mahasiswa saat mendaftar. Setiap kali seorang calon mahasiswa berhasil mendaftar melalui kode tersebut, agen akan menerima hadiah atau reward berupa uang tunai. Semakin banyak calon mahasiswa yang agen daftarkan, semakin besar hadiah yang akan agen dapatkan. Jadi, semakin aktif agen, semakin banyak keuntungan yang bisa agen raih!

## B. Hadiah/Reward

Setiap satu calon mahasiswa yang berhasil didaftarkan oleh agen, maka agen akan mendapatkan **uang tunai sebesar Rp. 300.000,00 (agen Guru) dan uang tunai sebesar Rp. 200.000,00 (agen mahasiswa aktif Unpak)**. (S&K berlaku)

# C. Syarat dan Ketentuan

- 1. Pastikan Anda telah terdaftar secara resmi sebagai agen penerimaan mahasiswa baru Universitas Pakuan melalui tautan yang telah disediakan.
- 2. Setelah mendaftar sebagai agen, Anda akan mendapatkan kode referral unik.
- 3. Calon mahasiswa yang mendaftar harus memasukkan kode referral yang agen memiliki Ketika melakukan pendaftaran di web.pmb.unpak.ac.id. Jika calon mahasiswa tidak memasukkan kode referral agen, maka calon mahasiswa tersebut tidak terdata sebagai pendaftar yang agen bawa.
- 4. Agen akan menerima insentif uang setelah calon mahasiswa menyelesaikan seluruh tahap pendaftaran, termasuk mengikuti tes hingga menyelesaikan tahap registrasi pembayaran BKT (Biaya Kuliah Tunggal), dan camaba tersebut resmi menjadi mahasiswa Universitas Pakuan. Apabila calon mahasiswa tidak menyelesaikan seluruh proses tersebut, maka agen tidak akan menerima insentif uang.
- 5. Agen hanya akan menerima insentif uang jika calon mahasiswa mendaftar pada program studi yang tercantum dalam daftar di bawah ini. Jika calon mahasiswa mendaftar di luar program studi yang disebutkan, agen tidak akan menerima insentif uang. Program studi yang dimaksud, yaitu :
  - a. Pendidikan Bahasa Indonesia S1
  - b. Pendidikan Biologi S1
  - c. Sastra Indonesia S1
  - d. Matematika S1
  - e. Geodesi S1
  - f. Biologi S1
  - g. Manajemen Perpajakan D3
  - h. Teknik Komputer D3
  - i. Manajemen Informatika D3
  - j. Kecerdasan Buatan dan Robotika D4

- 6. Hadiah berupa uang tunai akan dikirimkan melalui nomor rekening yang telah didaftarkan. Staf Universitas Pakuan tidak akan memungut biaya apapun dari hadiah yang diterima oleh agen.
- 7. Agen penerimaan mahasiswa baru tidak diperkenankan memungut biaya apapun kepada calon mahasiswa. Pelanggaran terhadap aturan ini akan diproses sesuai hukum yang berlaku.
- 8. Keputusan Universitas Pakuan adalah mutlak dan tidak dapat diganggu gugat. Dengan mendaftarkan diri sebagai agen penerimaan mahasiswa baru Universitas Pakuan, Anda dianggap telah setuju dengan seluruh syarat dan ketentuan yang berlaku.

Form Pendaftaran Agen PMB UNPAK 2024 dalam program Kode Referral Penerimaan

#### D. Cara Pendaftaran Agen Pendaftaran Mahasiswa Baru

1. Silahkan mendaftar melaluik link berikut ini https://pmb.unpak.ac.id/form/referral

2. Isi data diri Anda, pastikan Anda sudah mengisinya dengan benar

| Mahasiswa Baru                                | PMB) Universitas Pakuan                                                                                        |
|-----------------------------------------------|----------------------------------------------------------------------------------------------------|
| alah farm pandaftaran disubmit mahan manunggu | reces verifikasi yang papti beril yarifikasi pangni yan dar kada referral akan dikiriman ka pamar Mastaan yang |
| la masukan.                                   | loses veninkasi yang nanti nasir veninkasi pengajuan dan kobe rerenarakan dikirinan ke nomor vunatsapp yang    |
| orm Pendaftaran                               |                                                                                                    |
| lata Permohonan                               |                                                                                                    |
| Jenis Agen*<br>Pilih Jenis Agen               | Nama Instansi*                                                                                                 |
|                                               |                                                                                                    |
|                                               |                                                                                                    |
| ata Pribadi                                   |                                                                                                    |
| NIK (KTP)*                                    | NIDN/NPM/NIP/NIUPTK*                                                                                           |
| Nama Lengkap*                                 | Email yang dapat dihubungi*                                                                                    |
| Nomor Whatsapp aktif*                         |                                                                                                    |
|                                               |                                                                                                    |
| Defender a                                    |                                                                                                    |
| lata Perbankan                                |                                                                                                    |
| Nomor Rekening*                               | Asal Bank*                                                                                                    |
|                                               | Submit                                                                                                    |
|                                               | oubline                                                                                                    |

Bila sudah klik tombol "Submit".

3. Setelah form pendaftaran di submit, mohon **menunggu proses verifikasi yang nanti hasil verifikasi pengajuan dan kode referral akan dikiriman ke nomor Whatsapp** yang anda masukan.

| Selamat kepada [ nama agen ]                                                                                                    |            |
|----------------------------------------------------------------------------------------------------|------------|
| Kamu terpilih sebagai Agen PMB UNPAK 2024 dalam program Kode Referral Penerimaan Mahas<br>Baru (PMB) Universitas Pakuan. Berikut kode referral yang kamu dapatkan adalah [ kode referral | siswa<br>] |
| Pastikan calon mahasiswa yang mendaftar mengikuti langkah-langkah berikut :                                                                                                    |            |
| 1. Daftar melalui website pmb.unpak.ac.id                                                                                                    |            |
| 2. Registrasi akun pmb                                                                                                    |            |
| <ol><li>Isi data diri dan masukkan kode referral di kolom yang tertera</li></ol>                                                                                                    |            |
| 4. Login akun pmb                                                                                                    |            |
| 5. Pilih jalur masuk                                                                                                    |            |
| 6. Pilih fakultas & program studi                                                                                                    |            |
| 7. Bayar pendaftaran sesuai kode Virtual Account                                                                                                    |            |
| 8. Upload berkas persyaratan pendaftaran                                                                                                    |            |
| 9. Isi biodata diri setelah berkas terveritikasi<br>10. Pendaftar dapat manaikuti ujian selaksi ter peling satian basi Sabtu jam 00.00.11.00 WIP                                         |            |
| 10. Pendattar dapat mengikuti ujian seleksi tes online setiap nari Sabtu jam 09.00-11.00 WIB                                                                                             |            |
| 11. Setelan dinyatakan lulus, lakukan tanap Registrasi dengan melakukan pembayaran administrasi<br>Sumbangan Pembangunan, SPP DKK dan SKS sesuai kode virtual account di akun pmb.       |            |
| 12. Upload dokumen persyaratan registrasi                                                                                                    |            |
|                                                                                                    |            |
| Terimakasih atas keikutsertaan program kode referral agen pmb unpak 2024.                                                                                                    | 09.39      |

# BAB II CARA PENDAFTARAN MAHASISWA BARU

Pendaftaran mahasiswa baru di Universitas Pakuan dilakukan melalui website resmi yang telah disediakan. Silakan ikuti langkah-langkah di bawah ini untuk memandu Anda dalam proses pendaftaran. Jika ada pertanyaan lebih lanjut, Anda dapat menghubungi nomor yang tercantum dalam buku panduan ini.

- Anda dapat mengunduh brosur penerimaan mahasiswa baru Universitas Pakuan memalui link berikut ini <u>https://docs.google.com/viewerng/viewer?url=https://www.unpak.ac.id/pmb/brosurpmb-unpak-2024-2025.pdf</u>
- 2. Buka website pmb Universitas Pakuan <u>https://pmb.unpak.ac.id/</u>

| Komokia<br>Merdeka<br>Universitas Pakuan              | nu                     |                   |                                      | Brosur PM                                                            | Prosedur Pendaftara                      |
|-------------------------------------------------------|------------------------|-------------------|--------------------------------------|----------------------------------------------------------------------|------------------------------------------|
|                                                       |                        | Fakulta           | )<br>s #uku                          | FAKULTAS EKO<br>Manajemer<br>Hursekadi  Hursek                       |                                          |
| LOGIN/REGISTER AKUN PMB<br>Sudah Punya Akun PMB ? Bel | um Memiliki Akun PMB ? | Jadwal Pe         | ndaftaran                            |                                                                      |                                          |
| Login                                                 | Registrasi             | JALUR             | JADWAL PENDAFTARAN                   | SELEKSI                                                              | DAFTAR ULANG                             |
|                                                       |                        | GELOMBANG PERDANA | 27 November s.d.<br>31 Desember 2023 | 2 - 5 Januari 2024 (Seleksi berkas<br>persyaratan nilai rapor)       | Daftar ulang hingga<br>30 Januari 2024   |
| INFORMASI PMB                                         |                        | PRESTASI          | 2 Januari s.d.<br>29 Februari 2024   | 1 - 3 Maret 2024 (Seleksi berkas<br>persyaratan sertifikat prestasi) | Daftar ulang hingga<br>30 April 2024     |
| Process PMD                                           |                        | КІР-К             | 2 Januari s.d.<br>16 Agustus 2024    | 19 - 24 Agustus 2024<br>(Seleksi berkas KIP-K)                       | Dattar ulang hingga<br>30 September 2024 |
|                                                       |                        | RPL               | 2 Januari s.d.<br>31 Agustus 2024    | Seleksi berkas persyaralan RPL                                       | Daftar ulang hingga<br>30 September 2024 |
| Alur Pendattaran                                      |                        |                   | JALUR MANDIR                         | I & PASCASARJANA                                                     | 7                                        |
| Panduan Pembayaran BANK BNI                           |                        | GELOMBANG 1       | 2 Januari - 6 April 2024             | Ujian Tes Online                                                     | Daftar ulang hingga<br>4 Mei 2024        |
| Panduan Pembayaran BANK BSI                           |                        | GELOMBANG 2       | 8 April - 15 Juni 2024               | Ujian Tes Online                                                     | Daftar ulang hingga<br>13 Juli 2024      |
| Panduan Pembayaran BANK Mandiri                       |                        | GELOMBANG 3       | 17 Juni - 10 Agustus 2024            | Ujian Tes Online                                                     | Daftar ulang hingga<br>7 September 2024  |
|                                                       |                        | GELOMBANG 4       | 12 Agustus - 7 September 2024        | Ujian Tes Online                                                     | Daftar ulang hingga<br>30 September 2024 |
| Official unpak Øofficial unp                          | ak unpak-ac.id         | 1                 | JADWAL KEGIATA                       | AN MAHASISWA BARU                                                    |                                          |

3. Registrasi / pembuatan akun baru dengan klik tombol "Registrasi"

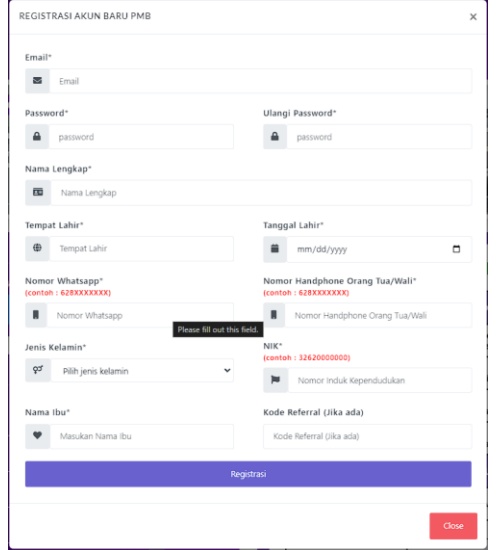

Pada bagian ini terdapat kolom kode referral yang dapat diisi atau tidak.

# 4. Login

| LOGIN PMB | ×     |
|-----------|-------|
| Email     |       |
| Password  |       |
| LOGIN     |       |
|           | Close |

5. Pilih jalur pendaftaran

Jalur Masuk PMB

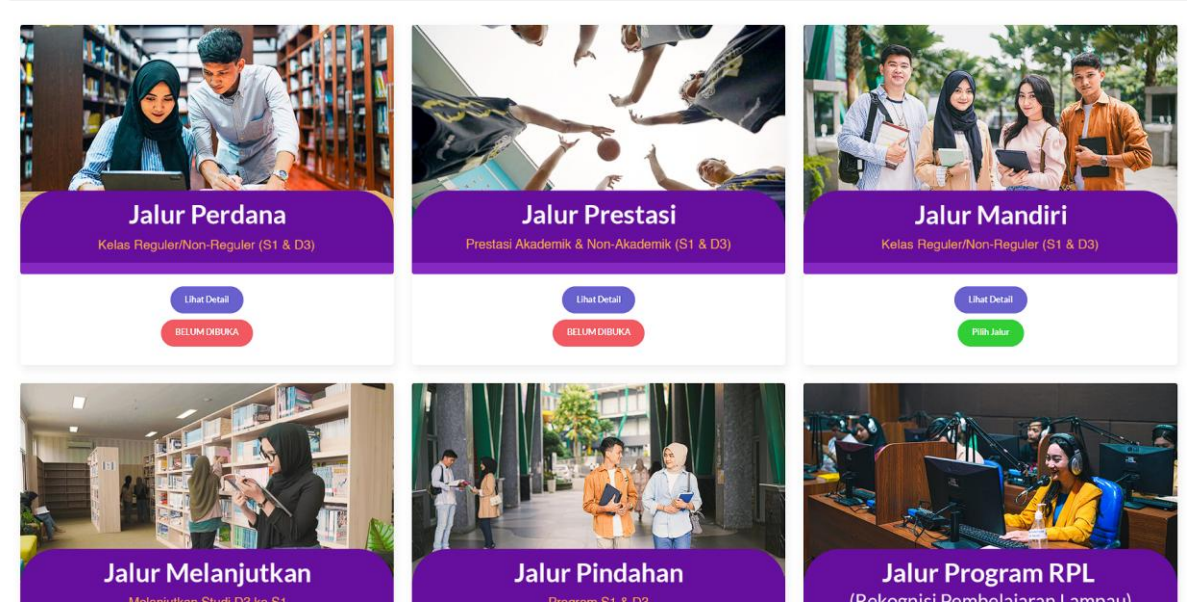

Pada contoh kali ini kita akan menggunakan pendaftaran melalui jalur mandiri, penjelasan lebih rinci mengenai jalur pendaftaran bisa dilihat dengan cara menekan tombol "Lihat Detail" atau bisa menghubungi staf BAAK Universitas Pakuan, bila sudah yakin dengan pilihan Anda silahkan tekan "Pilih Jalur".

6. Pilih fakultas dan program studi

|                                           | Jalur Masuk<br>PMB | Pilihan<br>Program Studi | Pembayaran<br>Pendaftaran | Kelengkapan<br>Data Pribadi | Cetak Kartu &<br>Hasil Ujian | Biaya Kuliah Tunggal<br>Semester 1 |                     |
|-------------------------------------------|--------------------|--------------------------|---------------------------|-----------------------------|------------------------------|------------------------------------|---------------------|
| rogram Studi Pilihan Pertama              |                    |                          |                           | Informa                     | si Fakultas dan P            | Program Studi                      |                     |
| Fakultas<br>FAKULTAS HUKUM                |                    |                          | v                         | <b>L</b> TÁ                 |                              | 67/                                |                     |
| Program Studi                             |                    |                          |                           | Xeli                        |                              |                                    |                     |
| rogram Studi Pilihan Kedua (Vokasi D3/D4) |                    |                          |                           |                             | Sekolah Vokas                | si (D3 / D4)                       | Sarjana (Strata S1) |
| Fakultas                                  |                    |                          |                           |                             |                              |                                    |                     |
| Pilih Sekolah Vokasi D3/D4                |                    |                          | ~                         |                             |                              |                                    |                     |
| Program Studi                             |                    |                          |                           |                             |                              |                                    |                     |
| Pilih Program Studi                       |                    |                          | ~                         |                             |                              |                                    |                     |
| Pilih Per                                 | bayaran            |                          |                           | )                           |                              |                                    |                     |

Bila sudah yakin dengan pilihan Anda, silahkan klik tombol "Pilih pembayaran".

7. Bayar biaya pendaftaran

| Konfirmasi Pembayaran | n                                                            |          |                  |                                                                    |           |       |
|-----------------------|--------------------------------------------------------------|----------|------------------|--------------------------------------------------------------------|-----------|-------|
|                       | Identitas Pendaftaran                                        |          |                  | Detail Pembayaran                                                  |           |       |
|                       | Nama Mahasiswa                                               |          | BaakTesting      | Pilihan Prodi Pertama :<br>ILMU HUKUM                              |           |       |
|                       | Email<br>Jalur vans dioilih                                  | :        | 97606<br>MANDIRI | Fakultas :<br>FAKULTAS HUKUM                                       |           |       |
|                       | Anda dapat memilih salah satu pembayaran melalui Virtual Acc | ount Ban | k:               | Jenjang :<br>S1                                                    |           |       |
| C                     | Bank BNI Virtual Account                                     |          |                  | Biaya Pendaftaran<br>Total biaya pendaftaran yang harus dibayarkan | Rp.500000 |       |
| C                     | Bank MANDIRI Virtual Account                                 |          |                  |                                                                    |           |       |
| c                     | Bank BSI Virtual Account                                     |          |                  |                                                                    |           |       |
| c                     | bank bjb                                                     |          |                  |                                                                    |           |       |
|                       |                                                              |          |                  |                                                                    |           |       |
|                       |                                                              |          |                  |                                                                    |           | Close |

Pembayaran biaya pendaftaran via Virtual Account Bank Mandiri, BNI, dan BSI. Silahkan pilih sesuai keinginan Anda. Nomor virtual akun dapat Anda lihat pada halaman website dan saat melakukan pembayaran pastikan nomor virtual akun yang dimasukan sudah benar dan nama yang muncul adalah nama pendaftar. Status pembayaran akan berubah ketika tagihan telah dibayarkan bila status belum berubah silahkan refresh ulang halaman web PMB.

| Deta | Detail Proses Pendaftaran          |             |                    |                          |                                   |                                         |                              |                                       |                                                             |                                                                    |                                             |
|------|------------------------------------|-------------|--------------------|--------------------------|-----------------------------------|-----------------------------------------|------------------------------|---------------------------------------|-------------------------------------------------------------|--------------------------------------------------------------------|---------------------------------------------|
|      |                                    |             |                    |                          |                                   |                                         |                              |                                       |                                                             |                                                                    |                                             |
| 1    | lama Mahasiswa                     | +           | TestingBaakNew     | Test                     | Email                             |                                         |                              | :                                     | testingbaak43@gr                                            | mail.com                                                           |                                             |
|      | Nomor Registrasi                   | -           | 41243776           |                          | Nomor Pendafta                    | aran                                    |                              | :                                     | 0                                                           |                                                                    |                                             |
| 0    | Gelombang                          | :           |                    |                          | Jalur yang dipilih                | 'n                                      |                              | :                                     | MANDIRI                                                     |                                                                    |                                             |
|      | Pilihan Prodi Satu                 | 1           | HUKUM              |                          | Prodi Lulus Ujiar<br>JALUR REGULE | n Bagi yang memilih<br>R/NONREGULER (S1 | & D3)                        | :                                     | Tes online dilakuk<br>pukul 09.00-11.0<br>akan diinfokan se | can setiap hari Sabtı<br>0 WIB dan Pengumı<br>tiap hari Senin pukı | u<br>uman hasil seleksi<br>ul 13.00 WIB     |
|      | NPM                                | :           |                    |                          |                                   |                                         |                              |                                       |                                                             |                                                                    |                                             |
| 4    |                                    |             |                    |                          |                                   |                                         |                              |                                       |                                                             |                                                                    | >                                           |
|      |                                    |             | Jalur Masuk<br>PMB | Pilihan<br>Program Studi | Pembayaran<br>Pendaftaran         | Kelengkapan<br>Data Pribadi             | Cetak Kartu &<br>Hasil Ujian | Pembayaran SP &<br>Kelengkapan Berkas | Pembayaran<br>SPP, DKK                                      | SKS &<br>KTM Digital                                               |                                             |
| Rin  | cian Pembayaran                    |             |                    |                          |                                   |                                         | Rincian Biaya                | 3                                     |                                                             |                                                                    |                                             |
|      | Nomor Virtual Account Registrasi 9 | 88401124124 | 3776 BANK BNI      |                          |                                   |                                         | Pilihan Perta                | ma :                                  |                                                             |                                                                    |                                             |
| 2    | itatus Pembayaran UNPAID (BELUMI   | DIBAYARKAN) |                    |                          |                                   |                                         | Fakultas                     |                                       | :                                                           | FAKULT                                                             | AS HUKUM                                    |
|      | Print Invoice                      |             |                    | Pandu                    | an Pembayaran                     |                                         | Program Stu                  | di                                    | :                                                           | HUKUM                                                              | 1                                           |
|      |                                    |             |                    |                          |                                   |                                         | Jenjang                      |                                       | :                                                           | 51                                                                 |                                             |
|      |                                    |             |                    |                          |                                   |                                         | Total yang ha                | arus di bayar : Rp 500.000            |                                                             |                                                                    |                                             |
|      |                                    |             |                    |                          |                                   |                                         | Status Penda                 | iftaran UNPAID (BELUM DIE             | BAYARKAN), Segera m                                         | nelakukan Pembaya                                                  | ran untuk melanjutkan ketahapan berikutnya. |
|      |                                    |             |                    |                          |                                   |                                         | Note : Pastik                | an kembali Program studi yar          | ng anda pilih. jika sudal                                   | h membayar tidak da                                                | apat mengganti Program studi.               |

# Keterangan:

a. Kotak merah

Nomor virtual account bank untuk pembayaran biaya pendaftaran.

- b. Kotak hijau Status pembayaran (Paid = Lunas / Unpaid = Belum Lunas).
- c. Kotak biru Invoice dan panduan pembayaran bank mandiri, BNI, BSI, dan BJB.

# 8. Pengisian Biodata Diri

Proses berikutnya adalah pengisian biodata diri pendaftar, silahkan upload berkas yang diperlukan sesuai dengan format dan ukuran file yang diminta. Apabila pendaftar belum memiliki ijazah kolom form nomor ijazah bisa disi dengan anggka 0 dan upload berkas ijazah / SKL bisa dikosongkan.

|                                               | Jalur Masuk Pilihan Pendayaran Kelengkap<br>PMB Program Studi                                       | an<br>Cerak Kartu & Biaya Kullah Tunggal<br>Kali Hasil Ujian Semester 1 |     |
|-----------------------------------------------|----------------------------------------------------------------------------------------------------|-------------------------------------------------------------------------|-----|
| Kelengkapan Data Pribadi                      |                                                                                                    |                                                                         |     |
| Progress Kelengkapan Biodata                  |                                                                                                    |                                                                         | 20% |
| Ł                                             | Biodata Diri                                                                                        |                                                                         |     |
| Biodata Diri                                  | (*) Wajib diisi<br>NIK*                                                                             |                                                                         |     |
| <u></u><br>Alamat                             | 325151451851514<br>Sesuaikan kembali dengan Data KTP/KK                                             |                                                                         |     |
| 1001                                          | Nomor Pokok Wajib Pajak (NPWP)*                                                                     |                                                                         |     |
| Data Asal Sekolah (SLTA/SMA/SMK/MA/sederajat) | Masukan NPWP<br>Silahkan diisi apabila anda mempunyai NPWP, apabila tidak mohon isi angka 0 / tanda | 10                                                                      |     |
|                                               | Nama Lengkap*                                                                                       |                                                                         |     |
| Data Asal Sekolah SLTP/SMP                    | BaakTesting<br>Masukan Nama dengan jelas sesuai data anda                                           |                                                                         |     |
|                                               | Tempat Lahir*                                                                                       |                                                                         |     |
| Data Asal Sekolah SD                          | NTT                                                                                                 |                                                                         |     |

\***Catatan :** selama berkas foto, KTP, dan KK belum di verifikasi peserta tidak dapat melanjutkan ke proses selanjutnya.

# 9. Test Mandiri

Tahap berikutnya adalah seleksi test online yang dilaksanakan setiap hari sabtu jam 09.00 - 11.00 setiap calon mahasiswa wajib mengikuti test online dan pengumuman hasil test online akan diumumkan pada hari senin jam 13.00 di website PMB UNPAK yang bisa di akses calon mahasiswa dengan menekan tombol "Hasil seleksi" ditunjukan pada kotak merah dibawah.

| informasi Seleksi, Cetak Kartu dan Hasil Se | iers)                                                                                                    |   |
|---------------------------------------------|----------------------------------------------------------------------------------------------------|---|
| Jadwal Ujian dan Kartu Seleksi              | Jadwal ujian dan Kartu seleksi daring (Online)                                                                                                    | - |
| Informasi Seleksi                           | Anda belum millih jadwal Ujian Seleksi Online<br>Pilih Jadwal Ujian                                                                                                    |   |
| iii<br>Hasil Pengumuman Ujian Seleksi       | 4 Keterituan :                                                                                                    | • |
|                                             | 1. Anda dapat MEMILH JADWAL UJIAN yang sudah disediakan yaitu di setiap Hari SABTU Pukul 09:00 - 11.00 WIB. 2. HASIL UJIAN diumumkan pada hari SSINIH BERIKUTIYNA. 3. Jahawayang sudah dipilin dapat dimbari 1 HARI SSBELUM TANGGAL UJIAN. 4. LINK UJIAN ONLINE DAPAT DIAKESS dari Pada do 90.0 - 11.00 WIB. 5. Setiaha anda mendu dapat dapat dapat dimbari dapat dapat da |   |
|                                             | 4                                                                                                    | • |

10. Pembayaran Biaya Kuliah Tunggal (BKT) atau Daftar Ulang.

Proses selanjutnya setelah calon mahasiswa dinyatakan telah lulus test adalah proses daftar ulang dengan membayar Biaya Kuliah Tunggal (BKT) besaran biaya tergantung program studi yang dipilih oleh calon mahasiswa info lebih lanjut bisa dilihat pada brosur PMB Universitas Pakuan. Metode pembayaran BKT bisa dilakukan dengan cara lunas maupun dicicil, apabila calon mahasiswa memilih metode cicilan maka besaran awal sumbangan pembangunan yang harus dibayarkan adalah 60% dari total tagihan. Sisa tagihan bisa dibayarkan secara dicicil dengan jumlah pembayaran 20% sebelum UTS dan 20% sebelum UAS, apabila calon mahasiswa tidak dapat melunasi pembayaran cicilan sesuai dengan besaran yang disebutkan maka calon mahasiswa tidak bisa mengikuti UTS dan UAS.

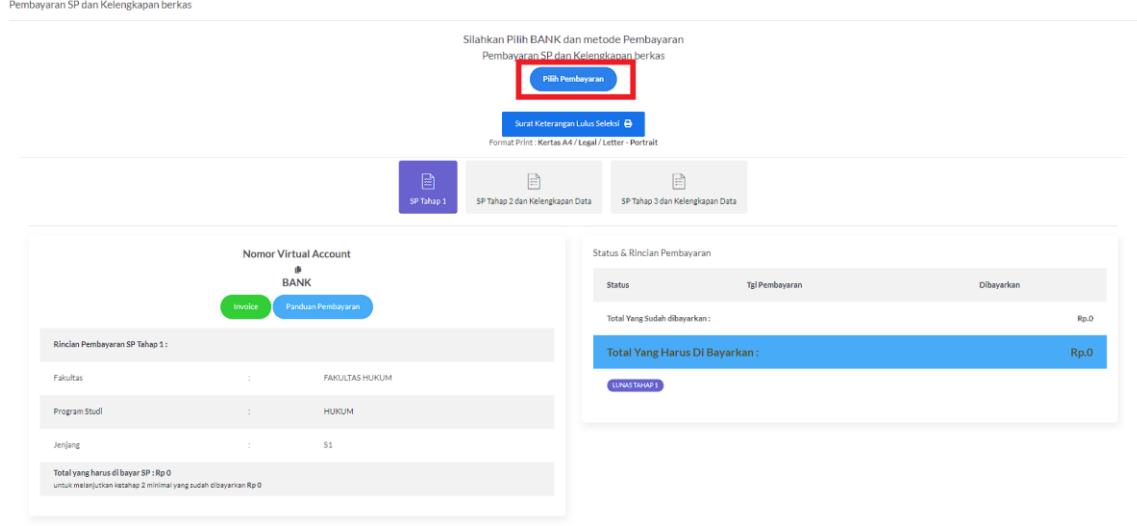

Untuk melakukan pembayaran silakan klik tombol "Pilih Pembayaran" yang ditunjukan oleh kotak merah, setelah itu akan muncul tampilan seperti ini

| Konfirmasi Pe | mbayaran                                               |            |                        | ×    |
|---------------|--------------------------------------------------------|------------|------------------------|------|
| Identita      | as Pendaftaran Biaya Kuliah Tunggal                    |            |                        |      |
| Nam           | a Mahasiswa                                            | :          | BaakTesting            |      |
| Emai          | ii aa ahaa ahaa ahaa ahaa ahaa ahaa aha                | :          | 97606                  |      |
| Lulus         | s diprogram studi                                      | :          |                        |      |
| Meto          | ode Pembayaran*                                        | :          | Belum Pilih Metode 🗸 🗸 |      |
| Shift         | Reguler dan Non Reguler                                | :          | Belum Pilih Shift 🗸 🗸  |      |
| Anda dap      | pat memilih salah satu pembayaran melalui <sup>v</sup> | Virtual Ac | count Bank :           |      |
| • 😿           | BNI Bank BNI Virtual Account                           |            |                        |      |
|               |                                                        |            |                        |      |
|               |                                                        |            | c                      | lose |

Calon mahasiswa dapat memilih metode pembayaran dengan menekan menu drop down "Metode Pembayaran" kemudian memilih kelas / shift dimana "Reguler" adalah kelas pagi dan "Non Reguler" adalah kelas karyawan. Pembayaran BKT dapat melalui Bank yang sudah di sediakan, selain itu detail pembayaran SP dapat calon mahasiswa lihat di panel display yang ditunjukan oleh kotak hijau. Tekan tombol "Konfimasi Pembayaran" apabila sudah yakin dengan metode pembayaran, kelas, dan bank yang dipilih.

|                                                                                      |                    |                                                   | Silahkan Pilih BANK dan t<br>Pembayaran SP dan Ke<br>Pilih Pembe<br>Surat Keterangan La<br>Format Pilit : Kerta A4 / Ja | metode Pembayaran<br>Iengkapan berkas<br>waan<br>Masekbil 😝<br>sal/Letter - Portrait |                |            |
|--------------------------------------------------------------------------------------|--------------------|---------------------------------------------------|----------------------------------------------------------------------------------------------------|--------------------------------------------------------------------------------------|----------------|------------|
|                                                                                      |                    | se u                                              | App 1 SP Tahap 2 dan Kelengkapan Da                                                                                     | ta SP Tahap 3 dan Kelengkapan Dat                                                    |                |            |
|                                                                                      | Nomor V            | Trtual Account<br>#<br>BANK<br>Pandoon Rembayaran |                                                                                                    | Status & Rinclan Pembayaran<br>Status                                                | Tgl Pembayaran | Dibayarkan |
| Rincian Pembayaran SP Tahap 1 :                                                      |                    |                                                   |                                                                                                    | Total Yang Harus Di Bayar                                                            | 'kan :         | Rp.0       |
| Pakultas                                                                             |                    | FARULTAS HUKUM                                    |                                                                                                    | (LINGENINE)                                                                          |                |            |
| Program Studi                                                                        |                    | никим                                             |                                                                                                    |                                                                                      |                |            |
| Jenjang                                                                              |                    | \$1                                               |                                                                                                    |                                                                                      |                |            |
| fotal yang harus di bayar SP : Rp 0<br>untuk melanjutkan ketahap 2 minimal yang suda | eh dibeyarkan Rp 0 |                                                   |                                                                                                    |                                                                                      |                |            |

Sebagai contoh pada gambar diatas calon mahasiswa memilih metode pembayaran cicilan maka nomor virtual account akan ditunjukan di kotak merah lalu detai tagihan tahap pertama bisa dilihat pada kotak hijau.

| Dokumen Persyaratan                                                                                                    | Type dakumen                                      | Upload<br>Dokumen | Lihat Dokumen             | Status | Pesan |
|----------------------------------------------------------------------------------------------------|---------------------------------------------------|-------------------|---------------------------|--------|-------|
| Surat berkelakuan balk/surat keterangan catatan kepolisian (SKCK)<br>"(wajib)                                                     | Jenis file :<br>pdf<br>Maximum Size file :<br>5Mb | Upload            | Calvar school be tax      |        |       |
| Surat keterangan kesehatan<br>"(wajib)                                                                                            | Jenis file :<br>pdf<br>Maximum Size file :<br>5Mb | Upload            |                           |        |       |
| Surat keterangan bebas narkoba<br>*(wsjib)                                                                                        | Jenis file :<br>pdf<br>Maximum Size file :<br>5Mb | Upload            | resolver replaced bertast |        |       |
| Surat pernyataan bermateral yang ditandatangi oleh Calon Mahasiswa Baru dan<br>orang tua/wali<br>"walib<br>download format/contoh | Jenis file :<br>pdf<br>Maximum Size file :<br>5Mb | Upload            |                           |        |       |

Selain itu jangan lupa untuk melengkapi berkas pendaftaran yang dapat dilihat di menu "Kelengkapan Dokumen" atau dibawah display pembayaran SP.

# BAB III PENUTUP

Kami mengucapkan terima kasih yang sebesar-besarnya kepada para agen penerimaan mahasiswa baru yang telah bekerja keras mendaftarkan calon mahasiswa di Universitas Pakuan. Kami berharap agar Universitas Pakuan dapat terus berkembang dan berkontribusi dalam memajukan dunia pendidikan bangsa. Jika ada kendala atau pertanyaan sehubungan dengan penerimaan mahasiswa baru atau pendaftaran agen, silakan menghubungi nomor berikut ini:

- 1. 0813-9993-5659
- 2. 0813-9921-0421
- 3. 0813-9921-0426
- 4. 0813-9921-0427

Terima kasih atas dedikasi dan kerjasamanya.

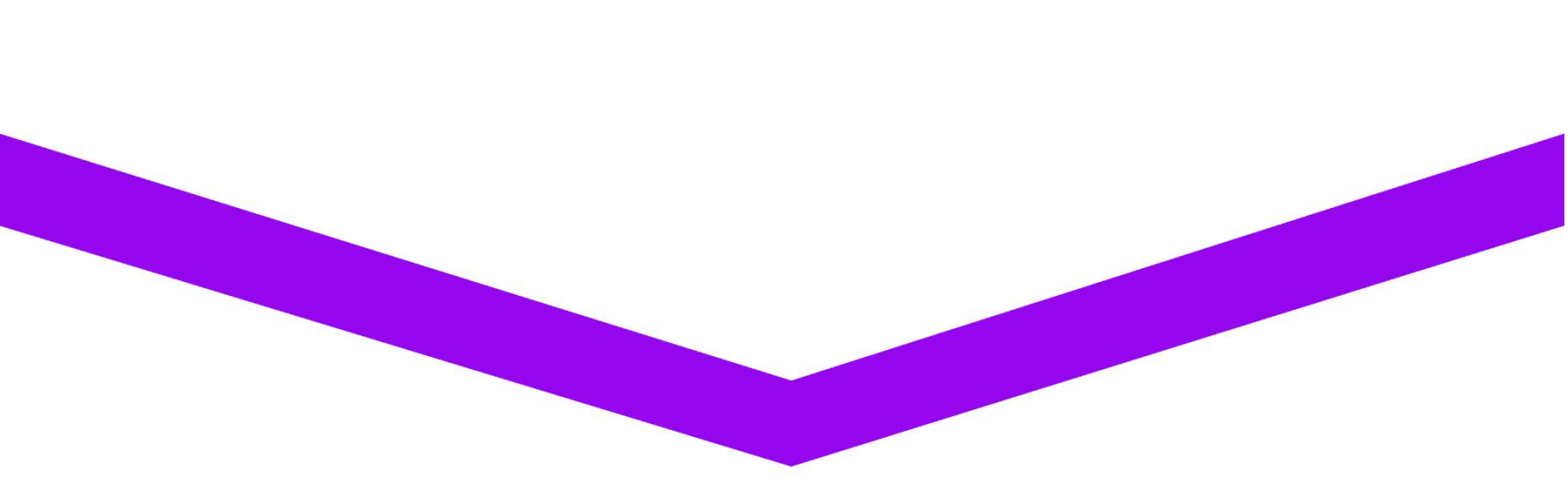

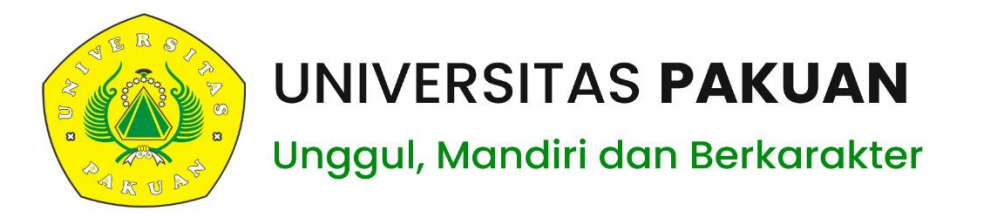

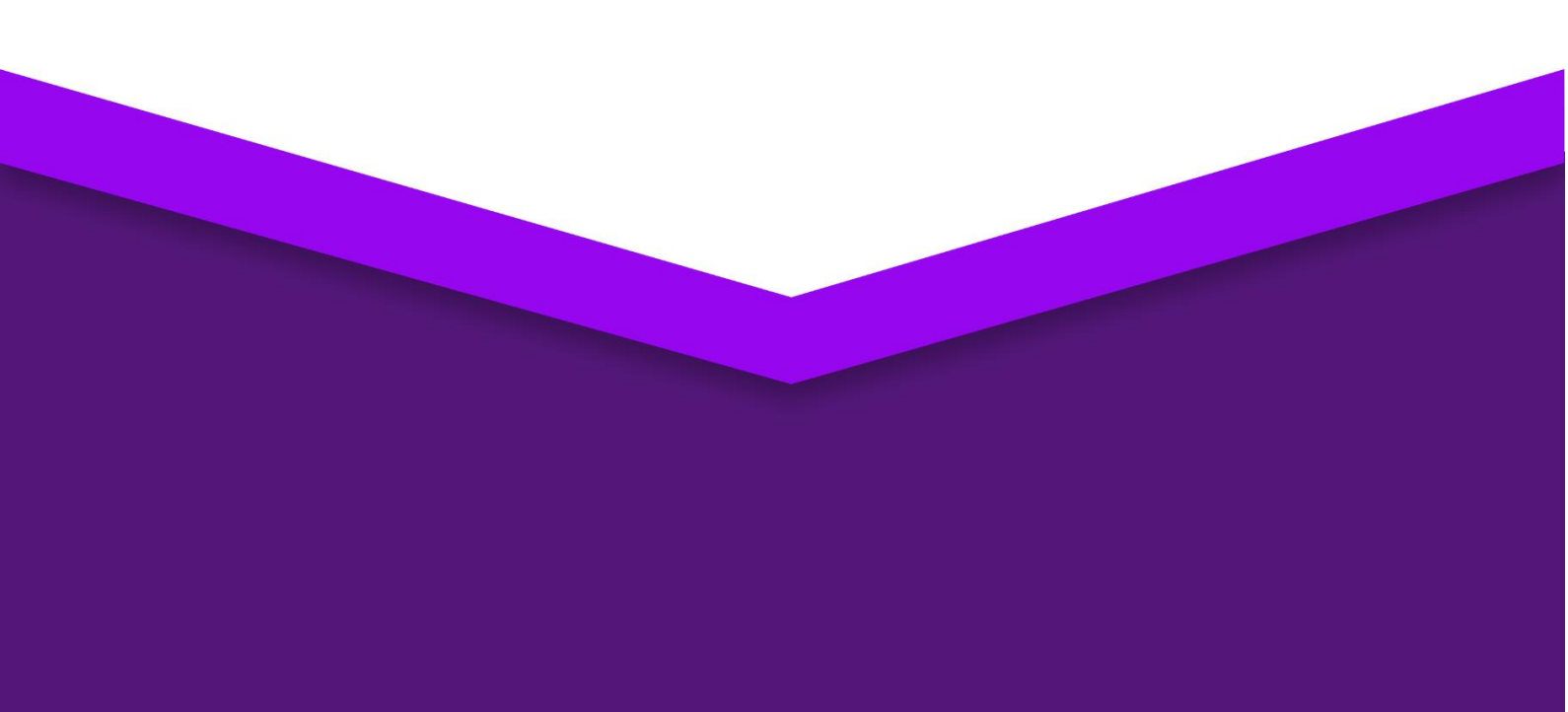